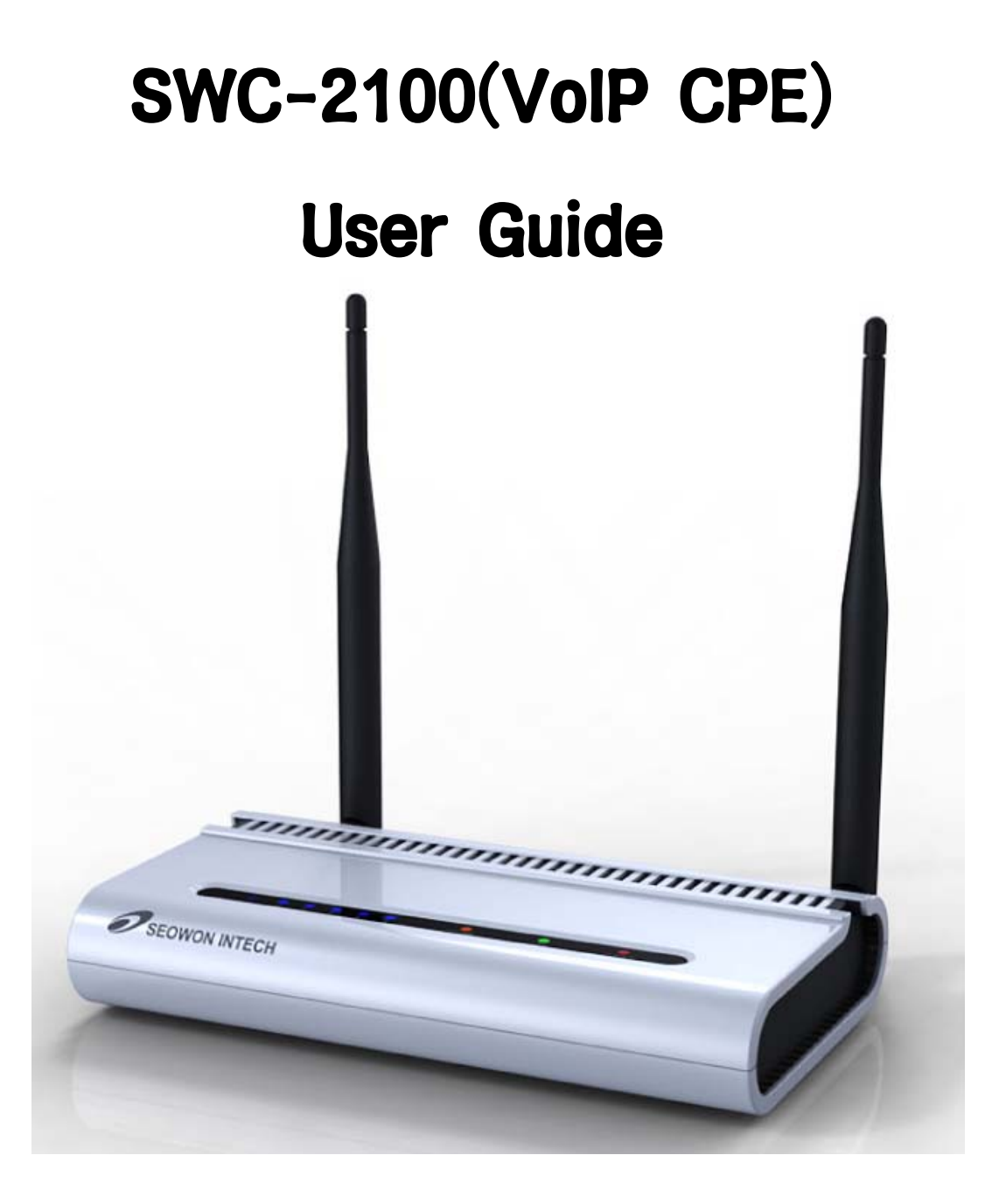

# SEOWON INTECH

# Contents

## **1. VoIP CPE Overview**

| 1.1 Product Introduction  | 4            | 4 |
|---------------------------|--------------|---|
| 1.2 Packaging Contents    | 5            |   |
| 1.3 Description of Produc | et Functions | 6 |
| 1.4 Network Configuration | n 8          | 8 |

## 2. VoIP CPE Connection

| 2.1 WiMAX Wired Connection (CPE) | 10 |
|----------------------------------|----|
| 2.2 WiMAX Wired PHONE Connection | 11 |

## 3. PC Configuration

| 3.1 Windows 98/ME Setup | 13 |
|-------------------------|----|
| 3.2 Windows 2000 Setup  | 17 |
| 3.3 Windows XP Setup    | 21 |

## 4. VoIP CPE built-in Web Server Access

| 4.1 Web Server Access 26 | 4.1 Web Server Access |  | 26 |
|--------------------------|-----------------------|--|----|
|--------------------------|-----------------------|--|----|

## 5. VoIP CPE WiMAX Setup

| 5.1. IP Address Setup | 27   |
|-----------------------|------|
| 5.2 WIMAX Modem Setup | - 28 |

## 6. VoIP CPE Setup

| 6.1 VoIP Setting |  | 29 | 9 |
|------------------|--|----|---|
|------------------|--|----|---|

### 7. VoIP CPE LAN Setup

| 7.1 DHCP Server Setup      | 30 |
|----------------------------|----|
| 7.2 MAC Address Setup      | 31 |
| 7.3 LAN Status Information | 32 |

## 8. Application Support Setup

| 8.1 Firewall Setup         | 33 |
|----------------------------|----|
| 8.2 Port Forwarding        | 34 |
| 8.3 VPN Pass through Setup | 35 |

## 9. Administrator Function Setup

| 9.1 Administrator Time Setup     | 36   |
|----------------------------------|------|
| 9.2 Administrator Password Setup | 37   |
| 9.3 Firmware Upgrade             | - 38 |
| 9.4 Administration Rebooting     | 39   |

## **10.References**

| 10.1 LAN CABLE Standard Materials 40                                    |
|-------------------------------------------------------------------------|
| 10.2 IP Router PING Test Method 41                                      |
| 10.3 Product Specifications 42                                          |
| 10.4 Troubleshooting(Actions to be taken when internet is disconnected) |
| 43                                                                      |
| 10.5 Product Warranty and Customer Support 45                           |

## **1.** VoIP CPE Configuration and Connection

#### **1.1 Product Introduction**

This product receives external WiMAX signals to construct in-building infrastructure on WiMAX network and is covered by Ethernet network internally. The product serves as a relay as well as a USB Modem and an internet router.

But the product is purposed to supply to users, focusing on a relay part rather than a modem. It is also a wired and wireless internet router which allows several systems to use one internet address supplied by high-speed internet service provider.

| Function                     | Features                                                        |
|------------------------------|-----------------------------------------------------------------|
| IEEE802.16e WiMAX<br>Support | Wave1 = DL : 10Mbps / UL : 4Mbps                                |
| IEEE802.3u Ethernet Support  | 10/100Mbps wired LAN connectable                                |
| RJ-11 VoIP Support           | 1 x RJ-11 for Analog Telephone Service                          |
| LAN Port                     | 1 Port 10/100Mbps Ethernet Switch built-in                      |
| Cable Auto Sense             | Straight (Direct) or Cross Cable auto sensing                   |
| NAT function                 | Possible of max. 253 wired and connections and internet router* |
| Firewall function            | Manages basic firewall and IP/Port/based access                 |

#### $\odot$ Functional Features

### **1.2 Packaging Contents**

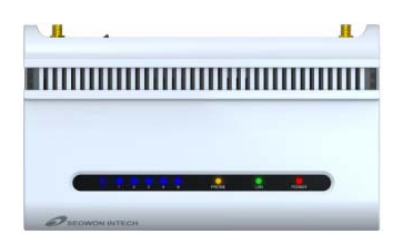

<Figure: Main Unit>

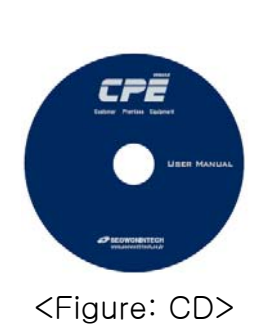

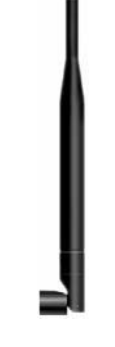

<Figure: Antenna X 2>

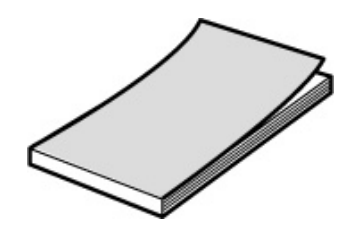

<Figure: Quick Guide>

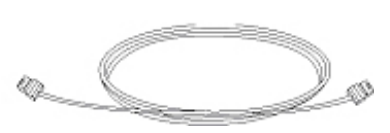

<Figure: UTP Cable>

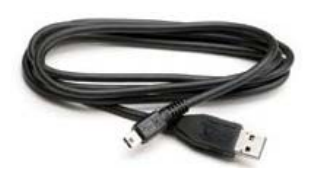

<Figure: USB Cable>

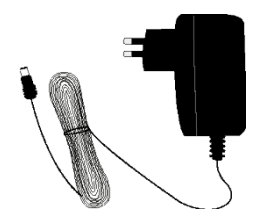

<Figure: Adapter>

## **1.3 Description of Product Functions**

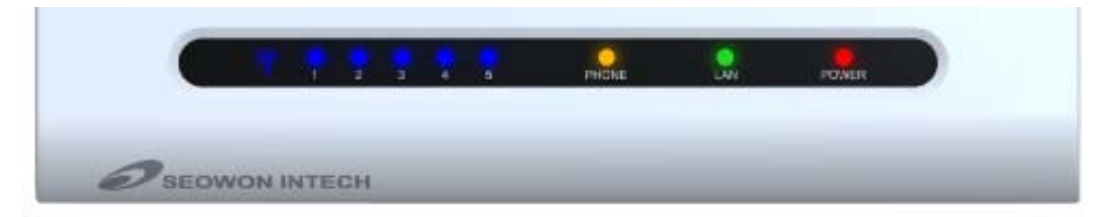

#### <Figure: VoIP CPE Front LED part>

| LED Indicator | Function                                                                                              |  |
|---------------|----------------------------------------------------------------------------------------------------|--|
| PWR           | Power Supply status (On at Power ON)                                                                  |  |
| LAN           | ON when connected to PC, Flashing at communication                                                    |  |
| PHONE         | ON when connected to Telephone, Flashing at communication                                             |  |
| RSSI          | Representation WiMAX received signal strength indication(RSSI), on when the mode was selected router. |  |

#### <VoIP CPE Lateral side>

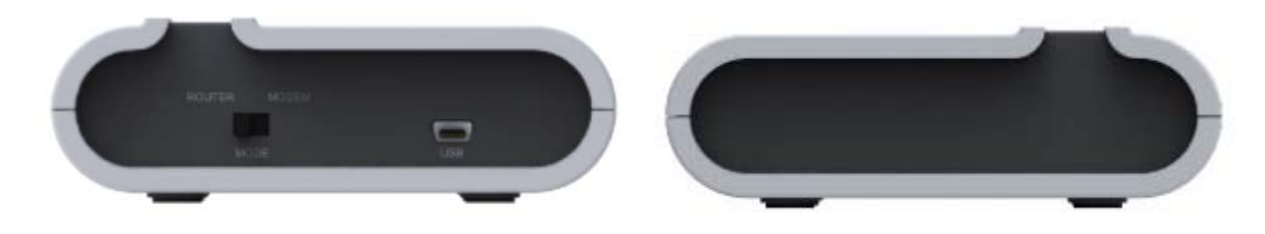

#### Description

| Item                             | Details                                                                                                    |
|----------------------------------|----------------------------------------------------------------------------------------------------|
| Mode Switch<br>-Router<br>-Modem | : Default Setting; Main function Mode;<br>Mode for WiMAX, general router function<br>: WiMAX Modem dedicated Mode; If VoIP CPE has no Power, you<br>can use WiMAX Modem function by using the USB power of<br>external PC. |
| USB                              | Uses external PC power; Port used when using WiMAX Modem's sole function                                                                                                    |

### **1.3 Description of Product Functions(Cont')**

#### VolP CPE Rear Side

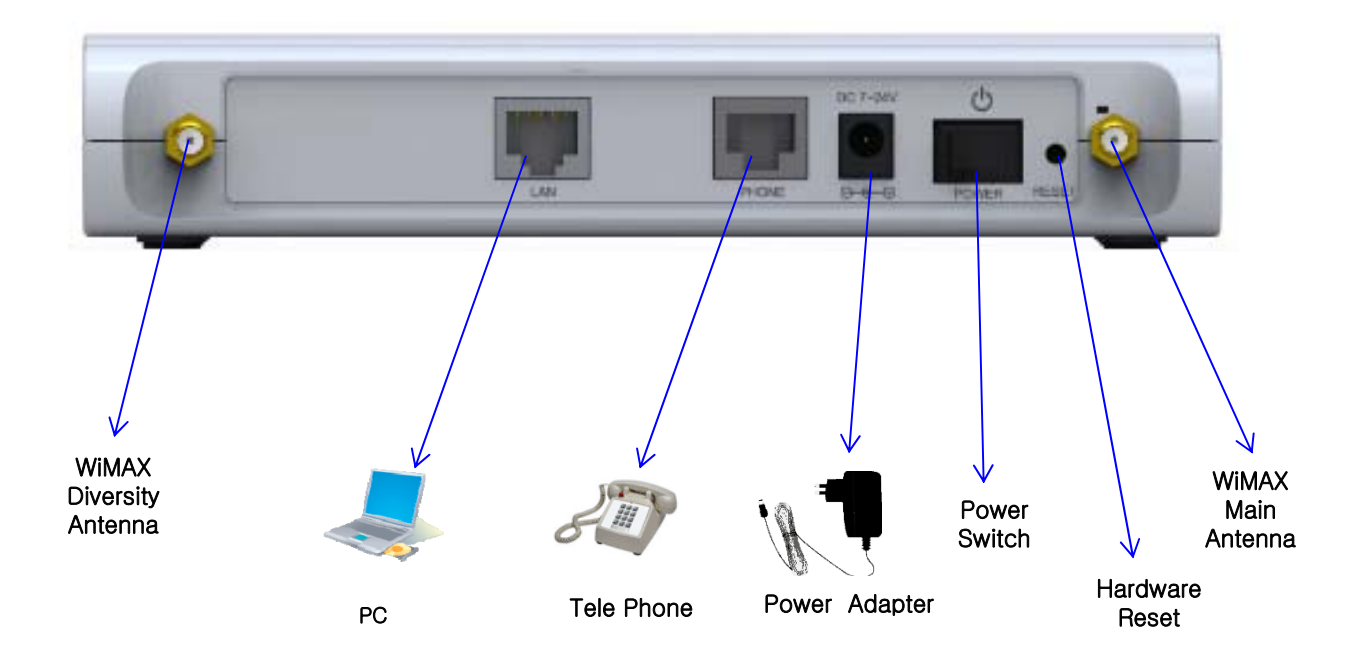

Description

| Item                | Details                                                                                                    |
|---------------------|----------------------------------------------------------------------------------------------------|
| External<br>Antenna | ANT1: WiMAX Diversity<br>ANT2: WiMAX Main<br>Separable external antenna<br>User external type antenna attachable<br>* Antenna Classification<br>- 3: 2.3GHz<br>- 5: 2.5GHz |
| Power S/W           | Power On/Off Switch (On/Off by pressing right or left)                                                                                                    |
| DC IN               | Power Adapter connection (DC12V)                                                                                                    |
| PHONE               | Telephone connection                                                                                                    |
| LAN                 | PC or Hub connection                                                                                                    |
| Factory Reset       | Restore the VoIP CPE Factory Default                                                                                                    |

[Note] If you lost LOGIN password for router or IP address after change, use the Reset switch to restore its original Factory Default settings.

### **1.4 Network Configuration**

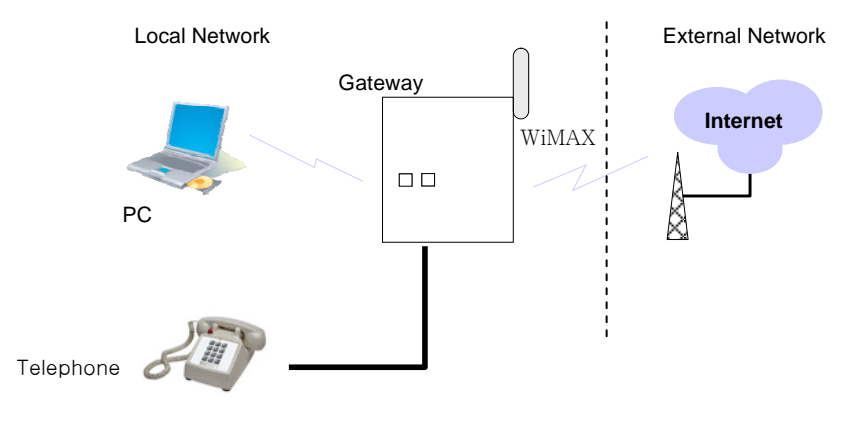

<VoIP CPE Connection Example>

To Verify normal operation of router LEDs

You have to check if each LED of the router operates properly after connecting router, modem, and PC with LAN cable as follows:.

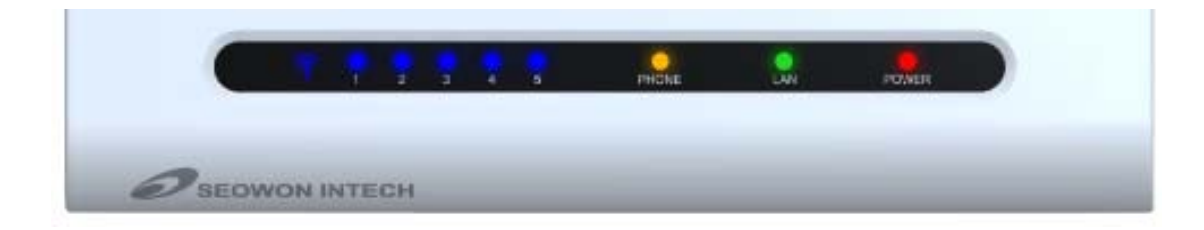

| LED           | Normal Operation                                                                                      | Actions to be taken at failure             |  |
|---------------|----------------------------------------------------------------------------------------------------|--------------------------------------------|--|
| PWR           | ON when connecting adapter                                                                            | Check for adapter power failure            |  |
| LAN           | ON when cable is connected normally                                                                   | Check cable connection and PC power supply |  |
| PHONE         | On when Phone cable is connected normally                                                             | Check cable connection and Telephone       |  |
| WiMAX<br>RSSI | Representation WiMAX received signal strength indication(RSSI), on when the mode was selected router. | Check the mode selected router             |  |

### **1.4 Network Configuration**

If LED light is not in "normal operation", check if there is any failure according to actions to be taken. Install a router after connecting to network.

" If normal connection between router and PC is checked, you have to set up PC and router.

" PC setup is to control network option such as Win98/2000/XP to enable to use Internet on condition that PC is connected to router. It is progressed by referring to Chapter II, depending on OS type.

Router setup is to connect a router to Internet, which is suitable for the Internet line type that is connected to router. It is progressed by referring to Chapter III, depending on Internet type.

## **2. VoIP CPE Connection**

## 2.1 WiMAX Wired LAN Connection (CPE)

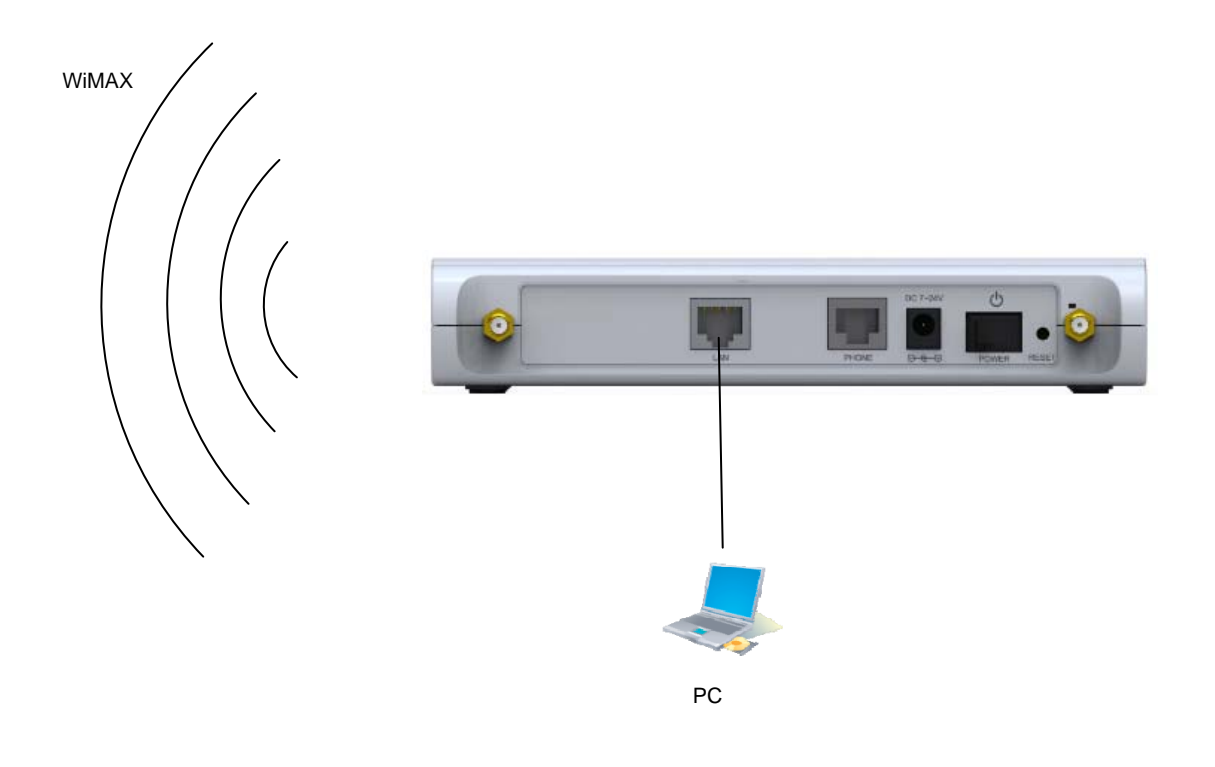

## **2.2 WiMAX Wired PHONE Connection**

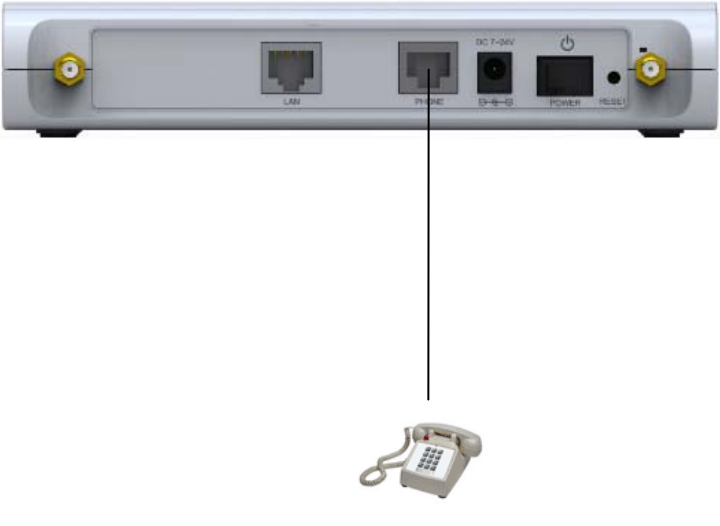

Telephone

## **3.** PC Configuration

This chapter describes how to set up PC network environment by connecting to VoIP CPE according to Windows operating system.

To use Internet under operating system such as Windows, the protocol called 'TCP/IP' is required.

For normal use of VoIP CPE, you have to set up the TCP/IP protocol normally.

In general, the condition Windows is installed first in PC is the condition router can be used, in which no separate TCP/IP setup is required.

This procedure is to restore your Windows 98/ME TCP/IP settings to default values. If Windows is installed in your PC for the first time, there is no change and check if all values are normal as the following: After completing the TCP/IP setup of your PC, connect PC and **VoIP CPE** with a LAN cable according to the instructions of Chapter 2 (STEP II) and turn the VoIP CPE on before Windows setup in order to check if IP address is being given automatically in the VoIP CPE.

Click the Windows Start button and select Settings >> Control Panel on the menu. Double-click the Network icon on the Control Panel window.

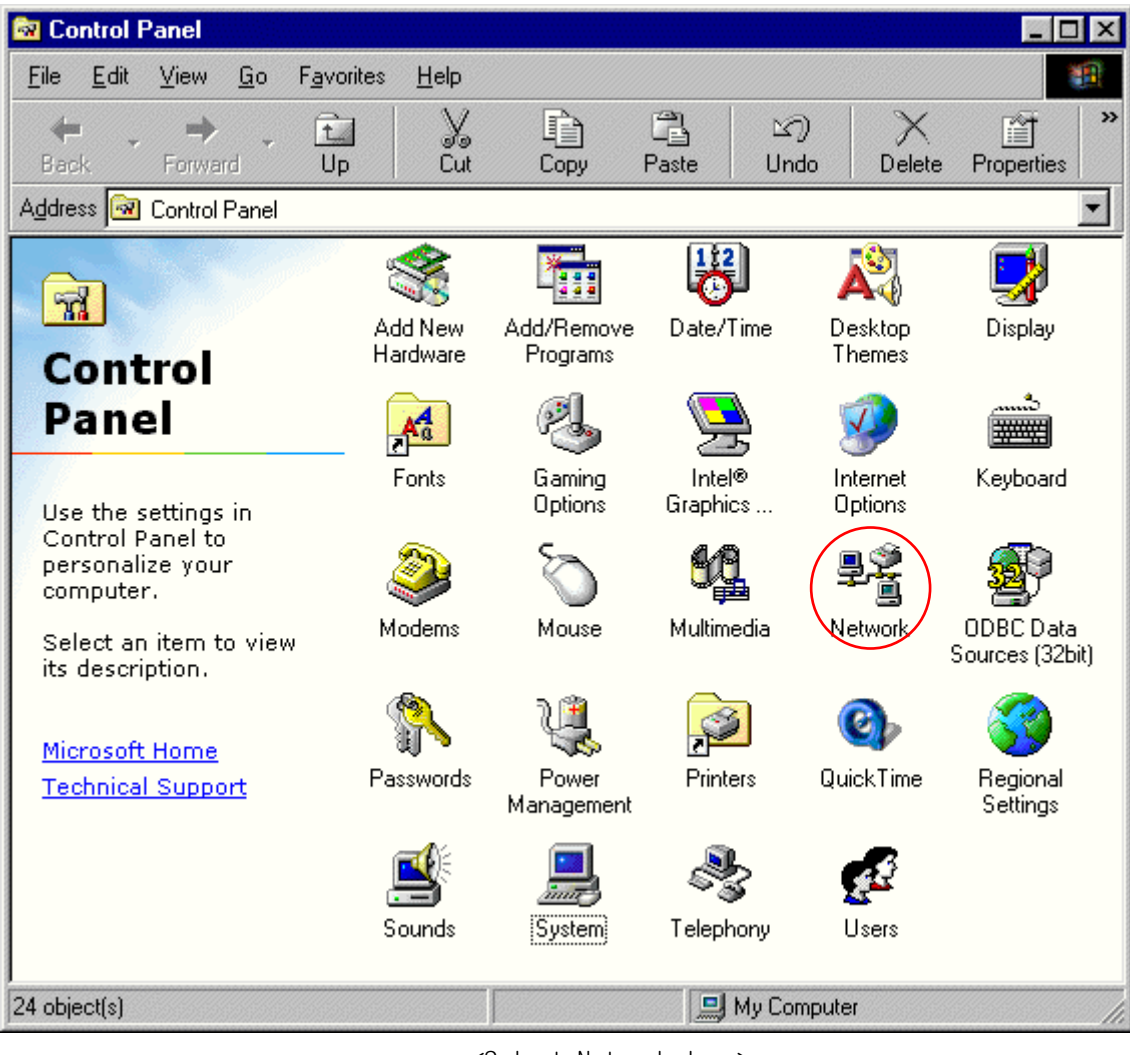

<Select Network Icon>

| Network                                                                                                    |  |  |
|----------------------------------------------------------------------------------------------------|--|--|
| Configuration   Identification   Access Control                                                                                                    |  |  |
| The following network components are installed:         Image: Client for Microsoft Networks         Dial-Up Adapter         Image: Intel(R) PR0/100+ Management Adapter         TCP/IP -> Dial-Up Adapter         TCP/IP -> Intel(R) PR0/100+ Management Adapter |  |  |
| Add Remove Properties Primary Network Logon: Client for Microsoft Networks                                                                                                    |  |  |
| Description<br>TCP/IP is the protocol you use to connect to the Internet and<br>wide-area networks.                                                                                                    |  |  |
| OK Cancel                                                                                                    |  |  |

| TCP/IP Properties                                                                  |                                                                                                    | ? ×                                |  |  |
|------------------------------------------------------------------------------------|----------------------------------------------------------------------------------------------------|------------------------------------|--|--|
| Bindings<br>DNS Configuration                                                      | Advanced<br>Gateway WINS C                                                                                                    | NetBIOS<br>onfiguration IP Address |  |  |
| An IP address can<br>If your network doa<br>your network admin<br>the space below. | An IP address can be automatically assigned to this computer.<br>If your network does not automatically assign IP addresses, ask<br>your network administrator for an address, and then type it in<br>the space below. |                                    |  |  |
| 💽 Obtain an IP                                                                     | address automatically                                                                                                    |                                    |  |  |
| C Specify an IP                                                                    | address:                                                                                                    |                                    |  |  |
| [P Address:                                                                        |                                                                                                    |                                    |  |  |
| S <u>u</u> bnet Mas                                                                | k: .                                                                                                    |                                    |  |  |
|                                                                                    |                                                                                                    |                                    |  |  |
|                                                                                    |                                                                                                    |                                    |  |  |
|                                                                                    |                                                                                                    |                                    |  |  |
|                                                                                    |                                                                                                    |                                    |  |  |
|                                                                                    |                                                                                                    | OK Cancel                          |  |  |

< Select Obtain an IP address automatically >

< Select TCP/IP >

- Remove all gateways installed in Gateway. ...
- Choose "Disable DNS" from DNS Configuration.

| Bindings          | Adv                    | anced   | 1           | NetBIOS        |
|-------------------|------------------------|---------|-------------|----------------|
| DNS Configuration | Gateway                | WINS C  | onfiguratio | n   IP Address |
| Disable DNS       | $\supset$              |         |             |                |
| C Enable DNS      |                        |         |             |                |
| Host I            |                        | Domain  |             |                |
| TTON              |                        | 1951151 | ···         |                |
| DNS Server Sea    | rch Order <del>-</del> |         |             |                |
|                   |                        | ПГ      | Add         |                |
|                   |                        |         | Romesia     | =              |
|                   |                        | -       | Terrione    |                |
|                   |                        |         |             |                |
| Domain Suffix Se  | earch Order            | ing and |             |                |
|                   |                        |         | Add         |                |
|                   |                        |         | Remove      |                |
|                   |                        | -       |             |                |
|                   |                        |         |             |                |
|                   |                        | 30      |             |                |
|                   |                        |         | OK          | Cancal         |

<Chosse 'Disable DNS' >

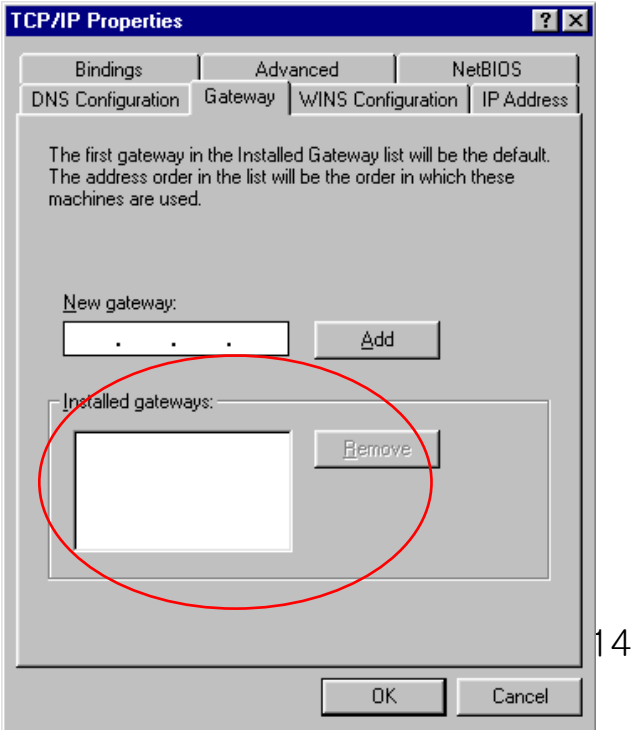

<Remove all Gateway items>

- When IP Address, Gateway, DNS Configuration setups are completed, click on 'OK' to close the TCP/IP Properties dialog box. When "Network" window is displayed, click 'OK' again.
- In case of Windows 98, the system restarts automatically when network related setup is changed.
  - When the 'Change System Setup' screen pops up, click 'Yes' to restart Windows.

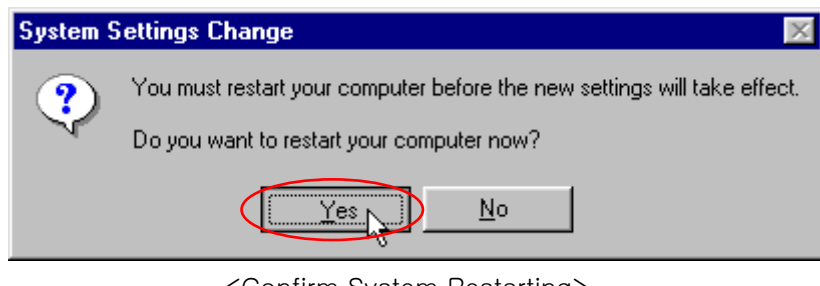

<Confirm System Restarting>

- When the PC is restarted, VoIP CPE assigns the IP address automatically.
   For automatic assignment, PC and VoIP CPE should be connected by LAN cable.
   If cable is not connected, connect a cable and then restart the PC.
- For automatic assignment of IP address, you can check it by using winipcfg program. Click the Windows Start button, and then select Run menu and enter "winipcfg" in the Open box, and click on 'OK' button.

| Run   | 2 🔀                                                                                                    |
|-------|----------------------------------------------------------------------------------------------------|
| -     | Type the name of a program, folder, document, or<br>Internet resource, and Windows will open it for you. |
| Open: | winipcfg 💌                                                                                               |
|       | OK Cancel Browse<br><run winipcfg=""></run>                                                              |

Select LAN card adapter used by connecting the router from the winipcfg IP Configuration window (Select NDIS 5.0 or the appropriate LAN card. Do not select PPP adapter) to check if the IP address of your PC is assigned to the value between 192.168.1.10 and 192.168.1.150 automatically. If you cannot see other LAN card than PPP adapter being used, you have to reinstall a LAN card driver. (Select LAN Card, click "Disconnect" and then "All Create" or "All Update" button to check IP assignment.)

[Note] All PCs connected to **VoIP CPE** will get each of assigned IP addresses respectively.

| P Configuration                  |                                      |
|----------------------------------|--------------------------------------|
| Ethemet Adapter mioimation       | PPP Adapter.                         |
| Adapter Address                  | 00-52-00-01-19-A2 Select             |
| IP Address                       | 192.168.1.10                         |
| Subnet Mask                      | 255.255.255.0                        |
| Default Gateway                  | 192.168.1.1                          |
| OK Bi<br>Rele <u>a</u> se All Re | eleage Renew<br>mew All More Info >> |

< Check IP Address >

Select LAN Card: Select NDIS 5.0 or the appropriate LAN card Adapter Address: Different values on each adapter, ignorable IP Address: 192.168.1.100 ~ 192.168.1.150 Subnet Mask: 255.255.255.0 Default Gateway: 192.168.1.1

[Note] If the IP address of PC is not assigned automatically, check the following and restart PC to check if the IP address is assigned.

- Connect a LAN cable between PC and VoIP CPE
- Check TCP/IP setup details

To use Internet after completion of PC setup, refer to Chapter IV and set the WAN port of VoIP CPE to connect to the Internet. Since Internet connection setup is made by **VoIP CPE**, you don't need to set up in all PCs but do just once.

This procedure is to restore Windows 2000's TCP/IP setup to default values. If Windows is not installed for the first time in PC or Internet is not operated properly, check all values are normal according to the following.

After completing the TCP/IP setup of PC, to check if IP address is obtained from VoIP CPE automatically, connect PC and VoIP CPE with a LAN cable according to the instructions of Chapter II and keep VoIP CPE turned on before Windows setting up. Click on the Windows Start button, select Settings >> Control Panel on the menu and then double-click the "Network Connections" icon.

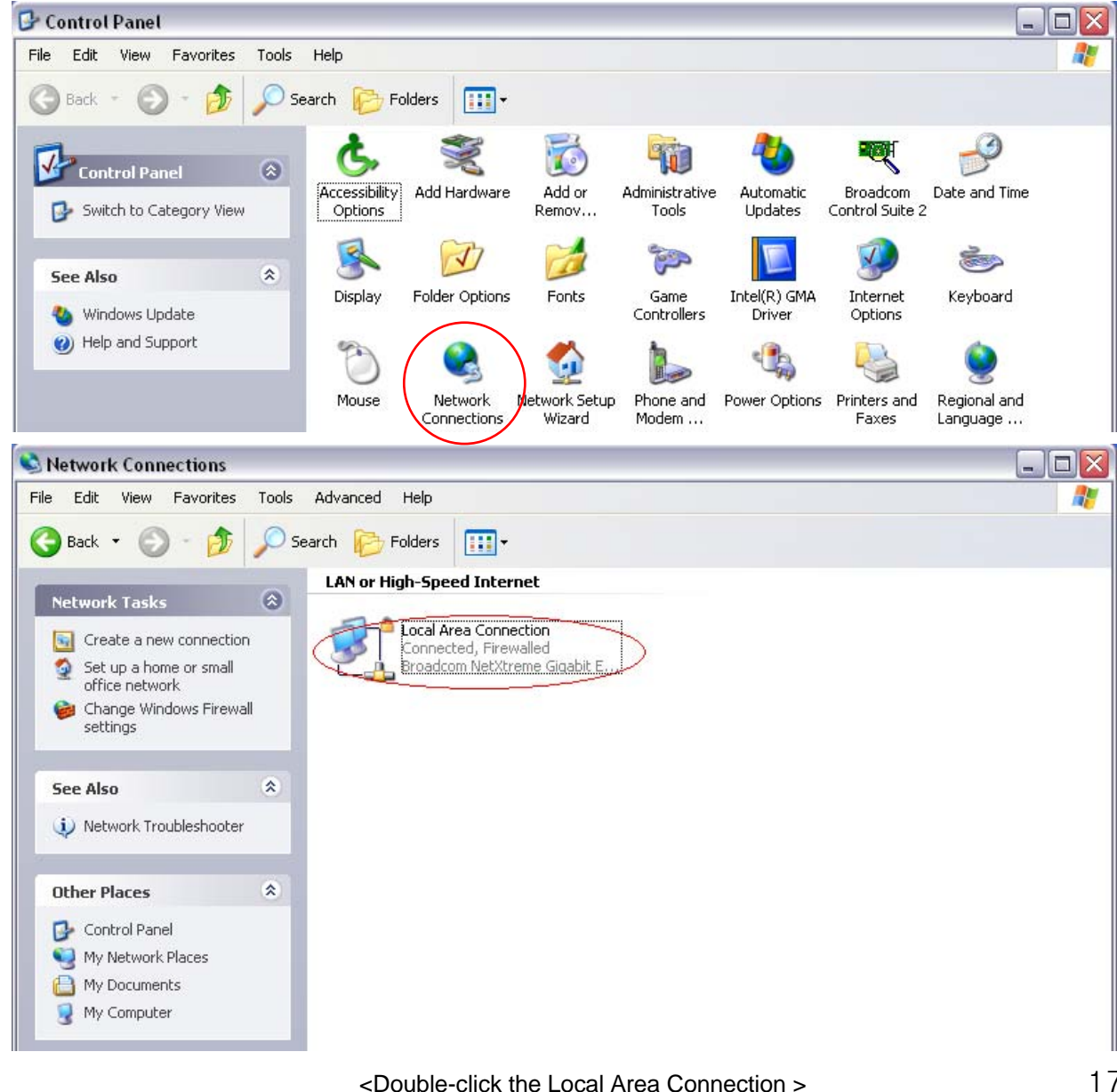

- Click Properties from the Local Area Connection window.
- Double-click Internet Protocol (TCP/IP) from the Properties window.

| 🕹 Local Area Connection Properties 🛛 🔹 🏹                                                                                                    | Internet Protocol (TCP/IP) Properties 🔹 👔 🔀                                                                                                    |
|----------------------------------------------------------------------------------------------------|----------------------------------------------------------------------------------------------------|
| General Authentication Advanced                                                                                                    | General Alternate Configuration                                                                                                    |
| Connect using: Broadcom NetXtreme Gigabit Etherne Configure                                                                                                    | You can get IP settings assigned automatically if your network supports<br>this capability. Otherwise, you need to ask your network administrator for<br>the appropriate IP settings. |
| This connection uses the following items:                                                                                                    | Obtain an IP address automatically                                                                                                    |
| Client for Microsoft Networks File and Printer Sharing for Microsoft Networks QoS Packet Scheduler Internet Protocol (TCP/IP) Install Uninstall Properties Description Transmission Control Protocol/Internet Protocol. The default wide area network protocol that provides communication across diverse interconnected networks. | O Use the following IP address: IP address: Subnet mask: Default gateway: Obtain DNS server address automatically O Use the following DNS server addresses: Preferred DNS server:     |
| Show icon in notification area when connected  Notify me when this connection has limited or no connectivity  OK Cancel                                                                                                    | Alternate DNS server:                                                                                                    |

<Double-click TCP/IP>

<Select "Obtain an IP address automatically" "Obtain DNS server address automatically" and click OK>

- After completion of setup, click OK button and close all of Network Connections windows.

- When TCP/IP setup is completed, IP address is automatically assigned by **VoIP CPE**. For automatic assignment, PC and **VoIP CPE** should be connected with a LAN cable. If it is not connected with a cable, connect the cable and restart the PC.

You can check the automatic IP address assignment by using the ipconfig command from Command Prompt.
To run the Command Prompt, click the Start button on the lower left corner of Windows screen and click Run to enter "cmd" in the Open box, and then click OK button.

| Run   | ? 🔀                                                                                                    |
|-------|----------------------------------------------------------------------------------------------------|
|       | Type the name of a program, folder, document, or<br>Internet resource, and Windows will open it for you. |
| Open: | cmd                                                                                                    |
|       | OK Cancel Browse                                                                                         |

<Run cmd>

When the Command Prompt runs, enter the "ipconfig" command to verify IP address, Subnet mask, and Gateway, which are automatically assigned to PC.

[Note] All PCs connected to VoIP CPE will get each of assigned IP addresses respectively.

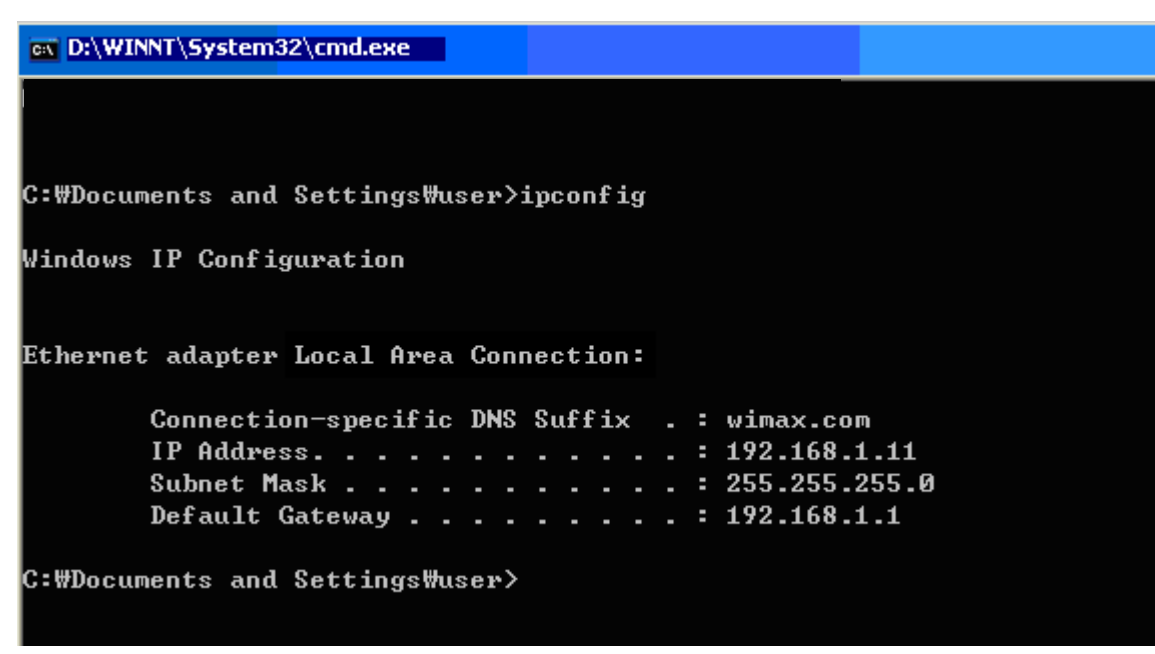

<Verify IP address>

IP Address: 192.168.1.100~150 Subnet Mask: 255.255.255.0 Default Gateway: 192.168.1.1

[Note] If IP address is not assigned normally, check the following and restart PC so as to check if the IP address is assigned.

- LAN cable connection between PC and VoIP CPE
- Check TCP/IP setup details
- Whether or not to remove ADSL access program

To use Internet after completion of PC setup, refer to Chapter IV and set the WiMAX of **VoIP CPE** to connect to the Internet. Since Internet connection setup is made by router, you don't need to set up in all PCs but do just once.

This procedure is to restore Windows XP's TCP/IP setup to default values. If Windows is installed for the first time in PC, there is no change and check all values are normal according to the following.

After completing the TCP/IP setup of PC, to check if IP address is obtained from VoIP CPE automatically, connect PC and **VoIP CPE** with a LAN cable according to the instructions of Chapter 2 and keep **VoIP CPE** turned on before Windows setting up.

-Click on the Windows Start button, select Settings >> Control Panel on the menu.

- Double-click the "Network Connection" icon on the Control Panel.

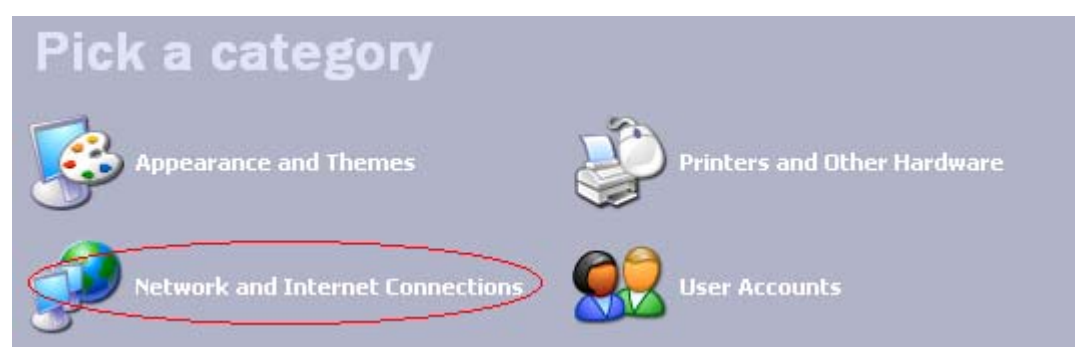

<Double-click the Network and Internet Connections > ...

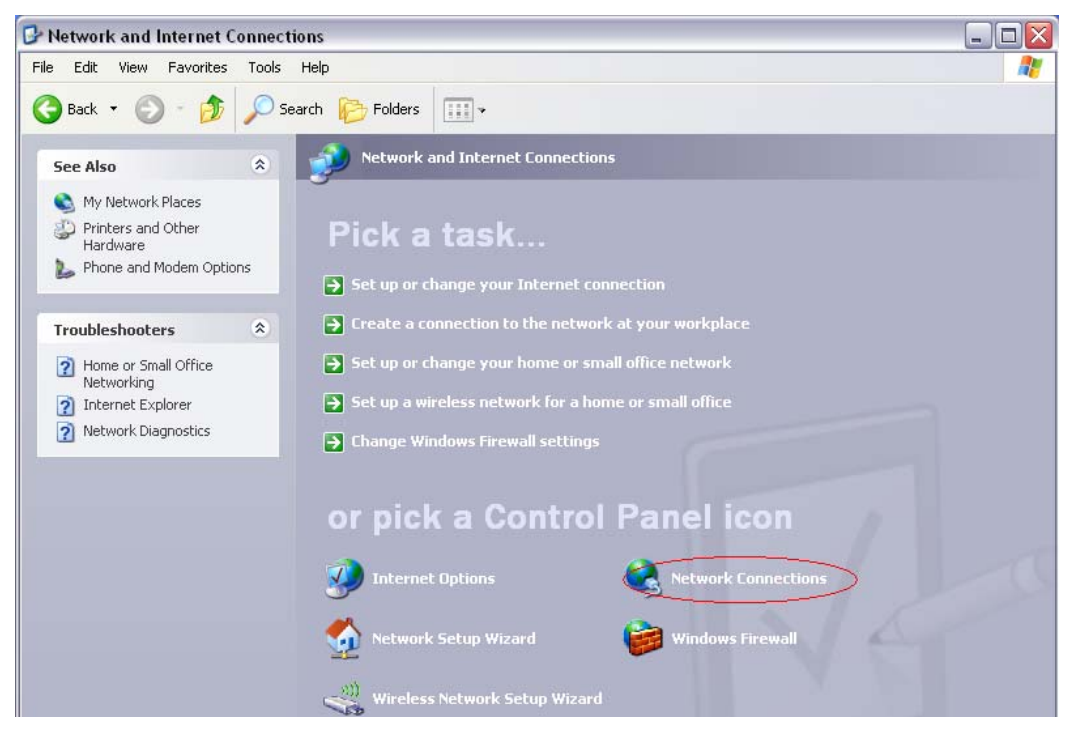

<Double-click the Network Connection>

- Double-click the Local Area Connection from the Network Connection to select.

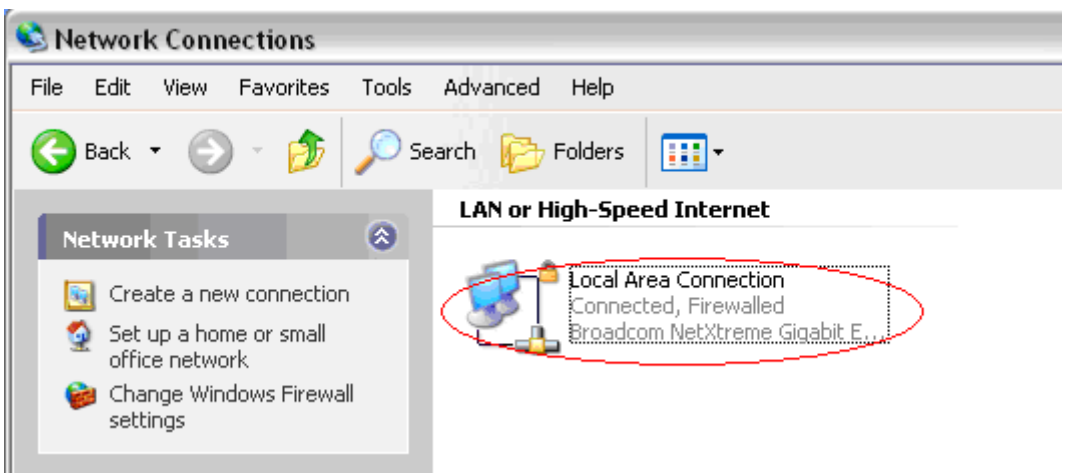

<Double-click the Local Area Connection>

- Click Properties in the Local Area Connection Status to select.

| 🕹 Local Area Co | nnection Status | ? 🔀        |
|-----------------|-----------------|------------|
| General Support |                 |            |
| Connection      |                 |            |
| Status:         |                 | Connected  |
| Duration:       |                 | 00:33:30   |
| Speed:          |                 | 100.0 Mbps |
| Activity        | Sent —          | - Received |
| Packets:        | 6'278           | 9'180      |
| Properties      | Disable         |            |
|                 |                 | Close      |

<Double-click Properties>

- Double-click Internet Protocol (TCP/IP) and then select the Obtain an IP address automatically and Obtain a DNS Server address automatically.

| Local Area Connection Properties 🔹 👔 👔                                                                                                   | Internet Protocol (TCP/IP) Properties                                                                                                    |
|----------------------------------------------------------------------------------------------------|----------------------------------------------------------------------------------------------------|
| eneral Authentication Advanced                                                                                                    | General Alternate Configuration                                                                                                    |
| Connect using: Broadcom NetXtreme Gigabit Etherne Configure                                                                              | You can get IP settings assigned automatically if your network supports<br>this capability. Otherwise, you need to ask your network administrator for<br>the appropriate IP settings. |
| This connection uses the following items:                                                                                                | Obtain an IP address automatically                                                                                                    |
| Glient for Microsoft Networks     File and Printer Sharing for Microsoft Networks     Gos Packet Scheduler     Thernet Protocol (TCP/IP) | Use the following IP address:<br>IP address:<br>Subnet mask:                                                                                                    |
| Install Uninstall Properties                                                                                                    | Default gateway:     ODtain DNS server address automatically                                                                                                    |
| wide area network protocol that provides communication<br>across diverse interconnected networks.                                        | Preferred DNS server:                                                                                                    |
| Notify me when this connection has limited or no connectivity                                                                            | Advanced                                                                                                    |
| OK                                                                                                    | OK Cancel                                                                                                    |
| <double-click ip="" tcp=""></double-click>                                                                                               | <ul> <li><select li="" the<=""> <li>'Obtain an IP address automatically' ,</li> </select></li></ul>                                                                                   |

'Obtain a DNS Server address automatically' and click OK>

After completion of setup, click OK button and close all of Local Area Connection Properties windows.
 When TCP/IP setup is completed, IP address is automatically assigned by VoIP CPE. For automatic assignment, PC and VoIP CPE should be connected with a LAN cable. If it is not connected with a cable, connect the cable and restart the PC.

- You can check the automatic IP address assignment by using the ipconfig command from Command Prompt.

- To run the Command Prompt, click the Start button on the lower left corner of Windows screen and click Run to enter "cmd" in the Open box, and then click OK button.

| Run   | ? 🔀                                                                                                    |
|-------|----------------------------------------------------------------------------------------------------|
| -     | Type the name of a program, folder, document, or<br>Internet resource, and Windows will open it for you. |
| Open: | cmd 💌                                                                                                    |
|       | OK Cancel Browse                                                                                         |
|       | <run cmd=""></run>                                                                                       |

- When the Command Prompt runs, enter the "ipconfig" command to verify IP address, Subnet mask, and Gateway, which are automatically assigned to PC.

[Note] All PCs connected to VoIP CPE will get each of assigned IP addresses respectively.

| D:\WINNT\System32\cmd.exe                                                          |
|------------------------------------------------------------------------------------|
| Microsoft Windows XP [Version 5.1.2600]<br>(C) Copyright 1985-2001 Microsoft Corp. |
| C:\Documents and Settings\user>ipconfig                                            |
| Windows IP Configuration                                                           |
| Ethernet adapter Local Area Connection:                                            |
| Connection-specific DNS Suffix . : wimax.com                                       |
| IP Address : 192.168.1.11                                                          |
| Subnet Mask                                                                        |
| Default Gateway : 192.168.1.1                                                      |
| C:#Documents and Settings#user>                                                    |

<Verify IP address>

IP Address: 192.168.1. 100~150 Subnet Mask: 255.255.255.0 Default Gateway: 192.168.1.1

[Note] If IP address is not assigned normally, check the following and restart PC so as to check if the IP address is assigned.

-LAN cable connection between PC and VolP CPE

<sup>-</sup> Check TCP/IP setup details

## 4. VoIP CPE Internet Connection

This chapter describes how to connect **VoIP CPE** to Internet. Internet connection setup is made by accessing to internal web setup screen. Therefore, Internet connection setup can be done from one of PCs connected to the **VoIP CPE** by executing just once.

To access to the web server built in the VoIP CPE, you have to set up PC normally.

For details how to set up PC, refer to Chapter III of this manual.

Internet connection setup is possible through internal web server in the VoIP CPE.

The Chapter IV describes how to proceed Internet setup by using this web server.

When completing the setting of PC and **VoIP CPE** according to the instructions from Chapter II to Chapter IV, you can use Internet from the PC connected to **VoIP CPE**.

In case of the cable modem mode Internet service environment, proceed the Chapter II of this manual and then turn off power to both modem and router. Turn the modem on and next the router on when linked after about 1 minute, then they will be connected without any separate setup.

- It may not connected immediately depending on user environment, and follow the instructions of this Chapter IV.

### 4.1 Access to the VoIP CPE Built-in Web Server

You can access to the web server built in the VoIP CPE, even in the environment not connected to Internet.

To access to the web server, run internet Explorer and input 192.168.1.1, the address of VoIP CPE, in the address box as shown below.

Address 192.168.1.1

[Note] If PC is connected to the VoIP CPE normally but not connected to Internet, only inputting the address of 192.168.1.1 in the address box correctly can lead to be connected to the VoIP CPE web server. This function may not operate in specific environment.

Accessing to the...VoIP CPE, the following Login screen will be displayed.

| 🖉 http://192.168.0.1 | 99/ - Login - Windows I 🔳 🗖 🗙 |
|----------------------|-------------------------------|
| Login                |                               |
| User ID              | admin                         |
| Password             | ••••                          |
|                      | OK                            |

The default user ID and password are admin, which you can change on the web server.

## 5. VoIP CPE WiMAX Connection and Setup

| 5.1 IP Address Setup          |                                                 |                                           |                             |                |  |  |  |  |  |
|-------------------------------|-------------------------------------------------|-------------------------------------------|-----------------------------|----------------|--|--|--|--|--|
|                               | Wimax CPE                                       |                                           |                             |                |  |  |  |  |  |
| WiMax                         | Voip                                            | Lan                                       | Application                 | Administration |  |  |  |  |  |
| IP Address   Setting          |                                                 |                                           |                             |                |  |  |  |  |  |
| Name Setup<br>Required by ISP | Router Name:<br>GATEWAY                         |                                           | Domain Name:<br>wimax.com   |                |  |  |  |  |  |
| IP Setup                      | ○ Obtain an IP Ad ● Specify a static            | dress Automatica<br>IP Address.           | lly.                        |                |  |  |  |  |  |
|                               | IP Address:<br>Subnet Mask:<br>Default Gateway: | 192 . 168 .<br>255 . 255 .<br>192 . 168 . | 10 . 1<br>255 . 0<br>10 . 1 |                |  |  |  |  |  |
|                               | DNS1:<br>DNS2:<br>DNS3:                         | 0 . 0 .<br>0 . 0 .<br>0 . 0 .             | 0 . 0<br>0 . 0<br>0 . 0     |                |  |  |  |  |  |
|                               | Apply Cancel                                    | ]                                         |                             |                |  |  |  |  |  |

This screen is to set the mode assigning the IP address from the WiMAX modem. You can not only assign the host name and domain name of VoIP CPE but also set the IP address to DHCP(Dynamic IP) or Static IP address.

| 5.2 WiMAX Modem      | Setup                                                |                                                  |                                                                 |                          |
|----------------------|------------------------------------------------------|--------------------------------------------------|-----------------------------------------------------------------|--------------------------|
|                      |                                                      | Wimax                                            | CPE                                                             |                          |
| WiMax                | Voip                                                 | Lan                                              | Application                                                     | Administration           |
| IP Address   Setting |                                                      |                                                  |                                                                 |                          |
| Frequency Setup      | Channel Index:                                       |                                                  | Center Frequency:                                               | kHz                      |
| PKM Setup            | Some ISPs req<br>Please refer to                     | uire that you shou<br>your ISP for the a         | IId authenticate yourself for p<br>uthentication configuration. | roper WiMAX connection.  |
|                      | PKM:                                                 |                                                  | 🔿 Enable 💿 Disable                                              |                          |
|                      | PKM Type:                                            |                                                  | EAP-AKA 💌                                                       |                          |
|                      | Identity:                                            |                                                  | name=Identity                                                   |                          |
|                      | Password:                                            |                                                  | ••••••                                                          |                          |
|                      | Anonymous Ide                                        | entity:                                          | name=AnonymousIdentity                                          |                          |
|                      | Server Certifica                                     | ite: /syscfg/                                    |                                                                 | Browse                   |
| DM Command Setup     | This command<br>settings if you o<br>Initial DM Comr | is used for prope<br>don't know exactly<br>mand: | r intializing WiMAX modem de<br>what you are doing!             | evice. Don't change this |

Apply Cancel

The screen is to perform various settings for WiMAX modem. You can assign whether or not to use the PKM Authentication on the top and accordingly set the PKM Authentication mode, ID/Password, anonymous ID, and ISP Certificate in the VoIP CPE.

At the bottom, you can assign to perform customized command at initial boot of WiMAX modem. It is used when any particular setup is required for base station (BS) by the corresponding ISP.

## 6. VoIP CPE Setup

### 6.1 VoIP Setting

| WiMax              | Voip                   | Lan                | Application     | Administration |
|--------------------|------------------------|--------------------|-----------------|----------------|
|                    | Setting                |                    |                 |                |
|                    |                        |                    |                 |                |
| SIP Server Setting | s URL:                 |                    |                 |                |
|                    | Port                   |                    |                 |                |
|                    | Username:              |                    |                 |                |
|                    | Password:              |                    |                 |                |
|                    | RegistrationExp        | oire: 30 (3        | D-3600) sec     |                |
| RTP Port Rang      | e Base Port            | 10                 | 25 (1025-65535) |                |
|                    | Port Bange;            |                    | (1023 03303)    |                |
|                    |                        |                    |                 |                |
| Voice Compressio   | <b>n</b> Primary Compr | ession Type: G.    | 711 u-law 🔽     |                |
|                    | Secondary Cor          | mpression Type: G. | 711 a-law 🔽     |                |
|                    | Third Compres          | sion Type: G.      | 723(6.4) 🔽      |                |
|                    | DTMF Mode:             |                    |                 |                |
| Outbound Prox      | y Active:              |                    |                 |                |
|                    | Server Address         | з:                 |                 |                |
|                    | Server Port:           | 103                | 24 (1024-65535) |                |
| Fax Optio          | n 🔘 G.711 Fax F        | assthrough 📀       | T.38 Fax Relay  |                |
|                    | Apply Car              | ncel               |                 |                |

## Wimax CPE

This screen is to perform all kinds of set up related VoIP. In first, you can assign SIP URL, Port, Username, Password, Registration Expire. Secondly, can select RTP Port Range. Thirdly, set up the Voice Compression type, Primary, Secondary, Third compression Type. In the following section, you can set up 'Outbound Proxy'. In last item, can select Fax Option.

## 7. VoIP CPE LAN Setup

| WiMax Voip Lan Application Adminiation   INCP Server MAC Address Stats     Marking Vour Gateway is equipped with a DHCP server that will automatically assign IP addresses<br>computer on your network. The factory default settings for the DHCP server will work in<br>application. If you need to make changes to the settings, you can do so.   LAN Setup Gateway IP:<br>IP Address: 1   LAN Gatway Setup IP Address: 1   DHCP Server: IP Enable Disable   DHCP Server Setup Maximum Lease Time: B64000<br>Ise conds   DHCP Server: 10 100   Number of users: 1 0   0 0 0                                                                                                    | HCP Server S      | etup                                                                        |                                                                              |                                                                                             |                                                         |
|----------------------------------------------------------------------------------------------------|-------------------|-----------------------------------------------------------------------------|------------------------------------------------------------------------------|---------------------------------------------------------------------------------------------|---------------------------------------------------------|
| WiMax     Voip     Lan     Application     Admini       DHCP Server     MAC Address     Status       LAN Setup     Your Gateway is equipped with a DHCP server that will automatically assign IP addresse:<br>computer on your network. The factory default settings for the DHCP server will work in<br>application. If you need to make changes to the settings, you can do so.       LAN Gatway Setup     IP Address:     192     168     1       DHCP Server:     Image: Computer on your network:     Image: Computer on your network:       DHCP Server     Image: Computer on your network:     100       Maximum Lease Time:     B64000     seconds       IP Starting Address:     192     168     1       Mumber of users:     51     100       MUNS server:     0     0     0 |                   | W                                                                           | /imax CF                                                                     | PE                                                                                          |                                                         |
| MAX       Oop       Date       Appreciation       Appreciation         DHCP Server       MAC Address       Status         LAN Setup       Your Gateway is equipped with a DHCP server that will automatically assign IP addresse<br>computer on your network. The factory default settings for the DHCP server will work in<br>application. If you need to make changes to the settings, you can do so.         LAN Gatway Setup       IP Address:       192       168       1       1         Subnet Mask:       255       255       0          DHCP Server Setup       Maximum Lease Time:       864000       seconds         IP Starting Address:       192       168       1       100         Number of users:       51       0       0       0                                    | WiMax             | Voin                                                                        | Lan                                                                          | Application                                                                                 | Administration                                          |
| LAN Setup       Your Gateway is equipped with a DHCP server that will automatically assign IP addresse: computer on your network. The factory default settings for the DHCP server will work in application. If you need to make changes to the settings, you can do so.         LAN Gatway Setup       Gateway IP:         LAN Gatway Setup       IP Address:         JULCP Server:       192         DHCP Server Setup       Maximum Lease Time:         Maximum Lease Time:       864000         seconds       IP Starting Address:         192       168       1         Number of users:       51         WINS server:       0       0                                                                                                    |                   | DHCP Server                                                                 | MAC Address                                                                  | Status                                                                                      |                                                         |
| LAN Setup       Your Gateway is equipped with a DHCP server that will automatically assign IP addresse: computer on your network. The factory default settings for the DHCP server will work in application. If you need to make changes to the settings, you can do so.         LAN Gatway Setup       Gateway IP:         IP Address:       192         Subnet Mask:       255         DHCP Server Setup       Maximum Lease Time:         Maximum Lease Time:       864000         seconds       192         IP Starting Address:       192         0       0                                                                                                    |                   | bild bild                                                                   |                                                                              | Jotatas                                                                                     |                                                         |
| LAN Gatway Setup       Gateway IP:         IP Address:       192         Subnet Mask:       255         255       255         DHCP Server:       Enable         DHCP Server Setup       Maximum Lease Time:         Maximum Lease Time:       864000         seconds       192         IP Starting Address:       192         Mumber of users:       51         WINS server:       0                                                                                                    | LAN Setup         | Your Gateway is equipp<br>computer on your netw<br>application. If you need | oed with a DHCP server<br>ork. The factory defaul<br>i to make changes to th | r that will automatically as:<br>it settings for the DHCP se<br>se settings, you can do so. | sign IP addresses to each<br>rver will work in most any |
| LAN Gatway Setup       IP Address:       192       168       1       1         Subnet Mask:       255       255       255       0          DHCP Server Setup       Maximum Lease Time:       864000       seconds         IP Starting Address:       192       168       1       100         Number of users:       51       0       0       0       0                                                                                                    |                   | Gateway IP:                                                                 |                                                                              |                                                                                             |                                                         |
| Subnet Mask:       255       255       0         DHCP Server:       • Enable       Disable         DHCP Server Setup       Maximum Lease Time:       864000       seconds         IP Starting Address:       192       168       1       100         Number of users:       51                                                                                                    | LAN Gatway Setup  | IP Address:                                                                 | 192 _ 168                                                                    | . 1 . 1                                                                                     |                                                         |
| DHCP Server:  Enable Disable DHCP Server Setup Maximum Lease Time: 864000 seconds IP Starting Address: 192 .168 .1 .100 Number of users: 51 WINS server: 0 .0 .0 .0 .0                                                                                                    |                   | Subnet Mask:                                                                | 255 _ 255                                                                    | 255 0                                                                                       |                                                         |
| DHCP Server Setup         Maximum Lease Time:       864000 seconds         IP Starting Address:       192 .168 .1 .100         Number of users:       51         WINS server:       0 .0 .0 .0                                                                                                    |                   | DHCP Server: () En:                                                         | able 🔿 Disable                                                               |                                                                                             |                                                         |
| Maximum Lease Time:       864000       seconds         IP Starting Address:       192       168       1       100         Number of users:       51       51       0       0       0       0                                                                                                    | DHCP Server Setup |                                                                             |                                                                              |                                                                                             |                                                         |
| IP Starting Address:       192       168       1       100         Number of users:       51         WINS server:       0       0       0       0                                                                                                    |                   | Maximum Lease Time:                                                         | 864000                                                                       | seconds                                                                                     |                                                         |
| Number of users: 51<br>WINS server: 0 0 0 0                                                                                                    |                   | IP Starting Address:                                                        | 192                                                                          | 168 . 1                                                                                     |                                                         |
| WINS server: 0 0 0                                                                                                    |                   | Number of users: 51                                                         |                                                                              |                                                                                             |                                                         |
|                                                                                                    |                   | WINS server:                                                                | 0                                                                            | 000                                                                                         |                                                         |
|                                                                                                    |                   |                                                                             |                                                                              |                                                                                             |                                                         |

This screen is to perform all kinds of setup related internal LAN.

First of all, you can assign the IP address of gateway and subnet mask to be used in the LAN that VoIP CPE manages. If you use the system by linking with external router, some cases may need setup change, otherwise you can use default value.

The following describes setting up whether or not to use DHCP and detailed information. By using DHCP, you can decide whether or not to give the IP address automatically to each PC connected to VoIP CPE, and additionally set up the expiration date of IP address, DNS Relay(you have to set the DNS in the IP Address tap of WiMax part(5.1 IP Address Setup)), the range of IP address, and IP address of WINS Server.

| 7.2 MAC Address Setup |  |
|-----------------------|--|
|                       |  |

## Wimax CPE

| WiMax             | Voip        | Lan                   | Application   | Administration |
|-------------------|-------------|-----------------------|---------------|----------------|
|                   | DHCP        | Server   MAC Address  | Status        |                |
| MAC Address Setup | LAN MAC Sta | tion Address: 00 : AA | : DD : 02 : ( | 04 : 04        |
|                   |             |                       |               |                |
|                   |             |                       |               |                |
|                   |             |                       |               |                |
|                   | Apply Can   | cel                   |               |                |

This screen is to change MAC address used for internal LAN connection. In most of cases you can use default setup.

## Wimax CPE

| WiMax         | Voip                          | Lan                     | Application | Administration |  |  |
|---------------|-------------------------------|-------------------------|-------------|----------------|--|--|
|               | DHCP                          | Server   MAC Address    | Status      |                |  |  |
|               |                               |                         |             |                |  |  |
| Local Network | Local MAC Add                 | ress: 00:00:00:02:04:00 |             |                |  |  |
| Local Network |                               |                         |             |                |  |  |
|               | Subnet Mask: 255.255.255.0    |                         |             |                |  |  |
| DHCP          | DHCP Server: H                | inabled                 |             |                |  |  |
|               | Start IP Address              | <b>s:</b> 192.168.0.100 |             |                |  |  |
|               | End IP Address: 192.168.0.150 |                         |             |                |  |  |
|               | Wins Server: 0.               | 0.0.0                   |             |                |  |  |

This screen displays all sorts of status information on internal LAN.

## 8. Application Support Setup

| 8.1 Firewall Setup |                                                                                                    |              |                    |                  |  |  |  |
|--------------------|----------------------------------------------------------------------------------------------------|--------------|--------------------|------------------|--|--|--|
|                    |                                                                                                    |              |                    |                  |  |  |  |
|                    |                                                                                                    | Wimax C      | CPE                |                  |  |  |  |
| WiMax              | Voip                                                                                                    | Lan          | Application        | Administration   |  |  |  |
|                    |                                                                                                    |              | Firewal   Port     | Forwarding   VPN |  |  |  |
|                    |                                                                                                    |              |                    |                  |  |  |  |
| Firewall Setup     | Your Router is equipped with a firewall that will protect your network from a wide array of<br>common hacker attacks including Ping of Death (PoD) and Denial of Service (DoS) attacks.<br>You can turn the firewall function off if needed. Turning off the firewall protection will not leave<br>your network completely vulnerable to hacker attacks, but it is recommended that you turn the<br>firewall on whenever possible. |              |                    |                  |  |  |  |
|                    | Firewall Enat                                                                                                    | ole/Disable: | 🔘 Enable 💿 Disable |                  |  |  |  |
|                    |                                                                                                    |              |                    |                  |  |  |  |
|                    |                                                                                                    |              |                    |                  |  |  |  |
|                    |                                                                                                    |              |                    |                  |  |  |  |
|                    |                                                                                                    |              |                    |                  |  |  |  |
|                    |                                                                                                    |              |                    |                  |  |  |  |
|                    |                                                                                                    |              |                    |                  |  |  |  |
|                    | Apply Can                                                                                                    | cel          |                    |                  |  |  |  |

This screen is to set whether or not to use firewall. Using firewall enables to set VoIP CPE to being not affected by hacking from the outside, including Ping Flooding or DoS. Internal LAN PCs are usually isolated/protected from external Internet even though they do not use firewall, but it is preferable to use firewall to be ON as possible. Default value is set to using firewall.

### **8.2 Port Forwarding**

| WIMAX CPE       |             |       |      |          |                  |              |     |
|-----------------|-------------|-------|------|----------|------------------|--------------|-----|
| WiMax           | Voip        | La    | in   | Applic   | ation A          | dministrati  | on  |
|                 |             |       |      | Fire     | wall   Port Forw | arding   VPN | T   |
|                 |             |       |      |          |                  |              |     |
| Port Forwarding | Application | Start | End  | Protocol | IP Address       | Enable       | Del |
|                 |             |       |      | TCP 💌    | 192,168,0,       |              |     |
|                 |             |       |      | TCP 💌    | 192.168.0.       |              |     |
|                 |             |       |      | TCP 🔽    | 192.168.0.       |              |     |
|                 | 4           | 2006  | 2007 | UDP 🔽    | 192,168.0, 23    |              |     |
|                 | 5           | 2008  | 2009 | TCP 🔽    | 192.168.0. 24    |              |     |
|                 | 6           | 2010  | 2011 | UDP 💌    | 192,168.0, 25    |              |     |
|                 | 7           | 2012  | 2013 | TCP 🔽    | 192,168.0, 26    |              |     |
|                 | 8           | 2014  | 2015 | BOTH 🗸   | 192.168.0. 27    |              |     |
|                 | 9           | 2016  | 2017 | BOTH 🗸   | 192,168.0, 28    |              |     |
|                 | 10          | 2018  | 2019 | BOTH 🗸   | 192,168.0, 29    |              |     |
|                 |             |       |      |          |                  |              |     |
|                 | Apply Cance | 1     |      |          |                  |              |     |

Wimax CPE

Port Forwarding function is used to forward incoming packets of specific TCP/IP port from outside to the assigned PC. If you have to use programs, such as VoIP and P2P, or have to operate servers, such as HTTP and FTP, in a PC of internal LAN, packets from outside may be forwarded.

## Wimax CPE

| WiMax            | Voip          | Lan | Application            | Administration   |
|------------------|---------------|-----|------------------------|------------------|
|                  |               |     | -<br>Firewall   Port ] | Forwarding   VPN |
|                  |               |     |                        |                  |
|                  |               |     |                        |                  |
| VPN Pass Through | PPTP Service  |     |                        |                  |
|                  | L2TP Service  |     |                        |                  |
|                  | IPSEC Service |     |                        |                  |
|                  |               |     |                        |                  |
|                  | Apply Cancel  |     |                        |                  |

VPN (Virtual Private Network) function is used to get access to security network installed in a company or organization via Internet network.

If there is a VPN Server outside and one has access to the VPN Server via Internet network by using VoIP CPE, this screen shows to activate security protocol supported by the appropriate VPN Server. Supportable protocols include IPSec, PPTP, and L2TP.

## 9. Administrator Function Setup

| 9.1 Administrator Time Server |                         |                                                       |                          |                            |
|-------------------------------|-------------------------|-------------------------------------------------------|--------------------------|----------------------------|
|                               |                         | Wimax (                                               | CPE                      |                            |
| WiMax                         | Voip                    | Lan                                                   | Application              | Administration             |
|                               |                         |                                                       | Time   Password   Fi     | rmware Upgrade   Rebooting |
| Time Setting                  | Time Zone Atlantic Time | C<br>(Canada),Brazil west<br>ally adjust clock for da | urrent Time:Fri Dec 31 2 | 3:28:46 1999               |

The 'Time' function is to set up time of the VoIP CPE system. Please select your time zone.

| 9.2 Administrator       | Password Setup  |
|-------------------------|-----------------|
| <b>7.2</b> Aummistrator | 1 assword Delup |

| Wimax CPE      |                        |     |                 |                        |         |
|----------------|------------------------|-----|-----------------|------------------------|---------|
| WiMax          | Voip                   | Lan | Application     | Administration         | 1       |
|                |                        |     | Time   Password | Firmware Upgrade   Rel | booting |
|                |                        |     |                 |                        |         |
| Password Setup | Enter new password:    |     |                 |                        |         |
|                | Re-enter new password: |     |                 |                        |         |
|                |                        |     |                 |                        |         |
|                |                        |     |                 |                        |         |
|                |                        |     |                 |                        |         |
|                |                        |     |                 |                        |         |
|                |                        |     |                 |                        |         |
|                | Apply Cancel           |     |                 |                        |         |

This screen is to set up Password to be given to Administrator who manages all setups of VoIP CPE. Default password is "admin" and by changing the default password he can input and use the password set up every time he/she gains first access to web interface.

| 9.3 Administrator Firmware Upgrade |      |         |                 |                           |
|------------------------------------|------|---------|-----------------|---------------------------|
|                                    |      | Wimax C | CPE             |                           |
| WiMax                              | Voip | Lan     | Application     | Administration            |
|                                    |      |         | Time   Password | mware Upgrade   Rebooting |
|                                    |      |         |                 |                           |
| Kernel upgrade                     |      |         | Browse          | Upgrade                   |

The screen is used for Firmware Upgrade. If there is a Firmware Upgrade file, press the Browse button to select and press the Upgrade Now button to start Firmware transmission and Upgrade. It takes about 2–3 minutes for Firmware Upgrade. And please pay attention because interruption during upgrade may cause damage to or malfunction of VoIP CPE. When Firmware Upgrade is made properly, red letters in the upper part of the screen will be changed to a blue message that Upgrade is completed. Reboot to apply upgraded firmware, like reset to factory default.

| 9.4 Administrato     | r Rebootin <sub>ş</sub> | g       |                       |                           |
|----------------------|-------------------------|---------|-----------------------|---------------------------|
|                      |                         | Wimax C | PE                    |                           |
| WiMax                | Voip                    | Lan     | Application           | Administration            |
|                      |                         |         | Time   Password   Fin | mware Upgrade   Rebooting |
|                      |                         |         |                       |                           |
| Rebooting the System | Apply                   |         |                       |                           |

The Reboot tab is used for rebooting the VoIP CPE via the web-based configuration page. To apply any changes, you should reset the VoIP CPE using 'Apply' button.

## 10. References

### **10.1 LAN CABLE Standards**

LAN Cable includes straight cable (direct cable) and cross cable.

VoIP CPE has Cable Auto Sense feature, so either of the two can be used. However, it is not possible of normal communication if you use the cable that does not maintain the #1-2 and 3-6 twisted pairs according to the regulations. Always manufacture or purchase regulation cables to use.

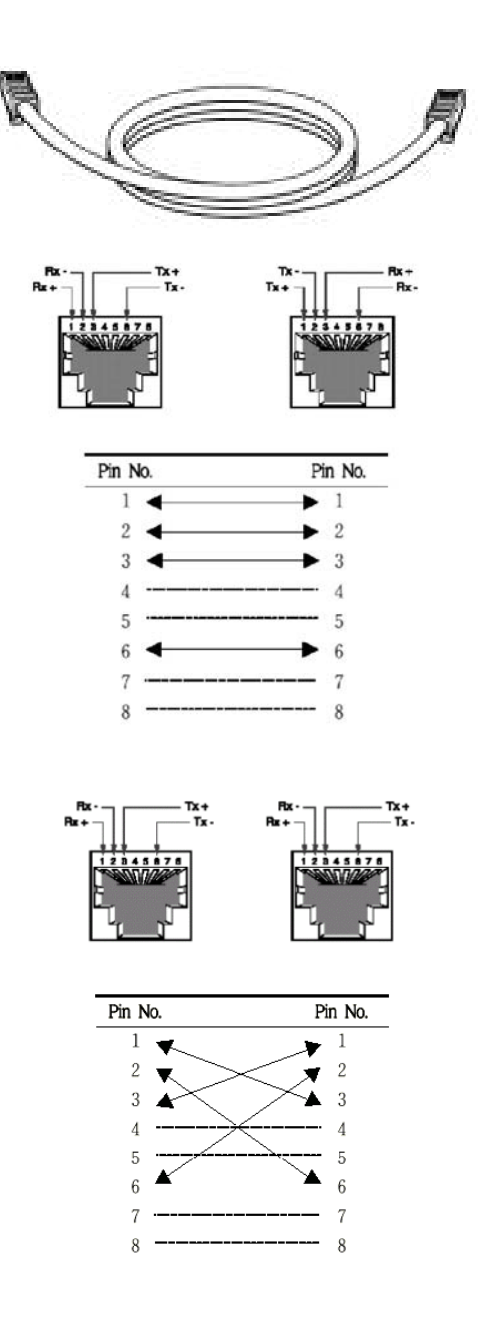

<Structure of Direct Cable > <Structure of Cross Cable>

### **10.2 IP Router PING Test Method**

PING Test through router in the PC shows whether PC is normally connected to IP router or not. You must check if the IP address of your PC is normal before PING Test.

To perform a PING Test, run MS-DOS in Win98/ME, while Command Prompt in Windows 2000/XP. To do this, click the "Start" button at the lower left on the Windows screen and select "Run". In the Open dialog box, enter "command" in case of Windows 98/ME, while "cmd" in Windows 2000/XP, and then click OK button to run MS-DOS or Command Prompt.

| Run   | ? 🔀                                                                                                    |
|-------|----------------------------------------------------------------------------------------------------|
| -     | Type the name of a program, folder, document, or<br>Internet resource, and Windows will open it for you. |
| Open: | cmd 💌                                                                                                    |
|       | OK Cancel Browse                                                                                         |

<Run "command" or "cmd">

Enter "ping 192.168.1.1" command in MS-DOS or the Command Prompt window.

| D:\WINNT\System32\cmd.exe                                                          |
|------------------------------------------------------------------------------------|
| Microsoft Windows XP [Version 5.1.2600]<br>(C) Copyright 1985-2001 Microsoft Corp. |
| C:#Documents and Settings#user>ping 192.168.1.1                                    |
| Pinging 192.168.1.1 with 32 bytes of data:                                         |
| Reply from 192.168.1.1: bytes=32 time=2ms TTL=64                                   |
| Reply from 192.168.1.1: bytes=32 time<1ms TTL=64                                   |
| Reply from 192.168.1.1: bytes=32 time<1ms TTL=64                                   |
| Reply from 192.168.1.1: bytes=32 time<1ms TTL=64                                   |
| Ping statistics for 192.168.1.1:                                                   |
| Packets: Sent = 4, Received = 4, Lost = 0 (0% loss),                               |
| Approximate round trip times in milli-seconds:                                     |
| Minimum = Oms, Maximum = 2ms, Average = Oms                                        |
| C:#Documents and Settings#user>                                                    |

<Running the Ping 192.168.1.1 command and its result >

If four messages "Reply from...." appear as shown in the above figure, you can verify normal connection between IP router and PC so that there may be no problem in communication. 41

## **10.3 Product Specification**

| Parameter               | Description                                        | Parameter                   | Description                                                          |
|-------------------------|----------------------------------------------------|-----------------------------|----------------------------------------------------------------------|
| WiMAX System<br>Profile | IEEE 802.16e, Wave 2 compliant                     | Receiver<br>Noise Figure    | Under 7dB @ High Gain Mode                                           |
| Multiple Access         | OFDMA                                              | RF Sensitivity              | -88dBm @QPSK1/2                                                      |
| Frequency<br>Band       | 2.3GHz / 2.5GHz                                    | UICC                        | UICC Support(1.8/3.0/5.0V)                                           |
| Maximum RF<br>Output    | 23dBm(200mW)                                       | SAR Limits                  | Comply with FCC regulation                                           |
| Antenna                 | Enternal 2 ANT (1 ANT Gain<br>= 5dBi)              | Power                       | Host Power 3.3V                                                      |
| Service                 | Only data                                          | Power<br>Consumption        | Under 1W                                                             |
| Channel<br>Bandwidth    | 8.75 or 10MHz for 2.3GHz<br>5 or 10MHz for 2.5GHz  | TX / RX<br>Configuration    | SISO(1Tx, 1Rx) / MISO(1Tx, 2Rx)                                      |
| Modulation              | DL : QPSK, 16-QAM, 64-<br>QAM<br>UL : QPSK, 16-QAM | Transfer Rate               | Wave1 = DL : 10Mbps / UL : 4Mbps<br>Wave2 = DL : 20Mbps / UL : 6Mbps |
| Interface to<br>Host    | Mini PCI full size                                 | Authentication and Security | PKM V2-EAP/EAP-AKA/EAP Client                                        |

### **10.4 Troubleshooting**(Actions to be taken when internet is disconnected)

- 1. Check the status of external type modem.
  - : Check if Link lamps of cable, modem is turned ON.
- 2. Check the LED status of VoIP CPE.
  - 1) Check if POWER LED is turned ON.
  - 2) Check if LEDs of WiMAX are turned ON.
  - 3) LAN port, check if the lamp of the port connected to PC is turned ON.
- 3. Check the IP address of PC.
  - 1) In case of Windows 98/ME, click [Start] -> [Run] and enter the [winipcfg] command to pop up the [IP Address] window, and then check the [IP Address].
  - 2) In case of Windows 2000/XP, run [Command Prompt] and enter the [ipconfig] command to check the [IP address].
- 4. If IP Address is not normal Set the IP Address of PC manually.
  - If IP Address is normal Go to 5.

#### 1) In case of Windows 98/ME

- ① Execute [Run -> Control Panel -> Network] and then click Properties of [TCP/IP] for LAN card.
- ② Check [Use the assigned IP address], enter [192.168.1.100] for [IP Address] and [255.255.255.0] for [Subnet Mask].
- ③ Select [Gateway] and enter [192.168.1.1] for [New Gateway], and then click on [Add] button.
- ④ Select [DNS Configuration], check [Use DNS], enter any name in [Host], enter [DNS Server Address to search], and click [Add] button.
- (5) Click [OK], and click [OK] again on the [Network Properties] window, and then click [OK] from the [Change System Setup] window to reboot the PC.

#### 2) In case of Windows 2000

- ① Execute [Start -> Control Panel -> Network and Dial-UP Connections], double-click [Local Area Connection], and click [Properties].
  - Click Properties of [Internet Protocol (TCP/IP)] among Components.
- 2 Click [Use the following IP address].
- ③ Enter [192.168.1.100] for [IP Address], [255.255.255.0] for [Subnet Mask], and
- [192.168.1.1] for [Default Gateway].
- ④ Click [Use the following DNS Server Address].
- (5) For [Basic Setup DNS Server],enter communication company server of each country.
- 6 Click [OK] button. Click [OK] again in the [Local Area Connection Properties] window.

### **10.4 Troubleshooting**(Actions to be taken when internet is disconnected)

#### 3) In case of Windows XP

- Execute [Start -> Control Panel -> Network and Internet Connection], double-click [Local Area Connection], and click [Properties]. Click Properties of [Internet Protocol (TCP/IP)] among Components.
- 2 Click [Use the follwing IP address].
- ③ Enter [192.168.10.100] for [IP Address], [255.255.255.0] for [Subnet Mask], and [192.168.1.1] for [Default Gateway].
- ④ Click [Use the following DNS Server Address].

(5) For [Basic Setup DNS Server],enter communication company server of each country.
(6) Click [OK] button. Click [OK] again in the [Local Area Connection Properties] window.

5. Run [MS-DOS] or [Command Prompt] and then perform PING Test with [192.168.1.1]. A message [Reply from 192.168.1.1: bytes=32 time=1ms TTL=64] should appear when running [ping 192.168.1.1] command. If the result of Ping test may not come properly, please contact the Customer Support Center.

### **10.5 Product Warranty and Customer Support**

#### Product Warranty

Product Name: Gateway Modem Model Name: SWC-2000

This product comes with a one-year warranty and its compensation will be based on the following:

#### Contents of Warranty Rules

- 1. Equipment for Warranty: VoIP CPE
- 2. Warranty Period: 1 year
- 3. Free repair service
  - If a defect or failure of the product occurs within the warranty period
- 4. Charged repair service
  - If a defect or failure of the product occurs after the expiration of the warranty period
  - If a defect or failure of the product occurs due to a natural disaster such as fire, flood, and lightening
  - If a defect or failure of the product occurs due to any alteration or repair work
  - If a defect or failure of the product occurs due to other consumer faults

| SEOWON INTECH CO., LTD. | SEOWONINTECH.CO.,LTD.<br>R&D Center 689-47, Kumjung-Dong, Kunpo-City, Kyunggi-Do,<br>435-862, Korea<br>Tel : 82-31-428-9531   Fax : 82-31-428-9598<br>e-mail : <u>wimax@seowonintech.co.kr</u><br>http://www.seowonintech.co.kr |
|-------------------------|----------------------------------------------------------------------------------------------------|
|-------------------------|----------------------------------------------------------------------------------------------------|

## **Regulatory Notices**

*Caution:* The WiMAX device has been tested for compliance with FCC RF exposure limits. The WiMAX device should not be used with external antennas that are not approved for use with this device. Use of this device in any other configuration may exceed the FCC RF exposure compliance limits.

To comply with FCC RF exposure compliance requirements, a separation distance of at least 20 cm must be maintained between the antenna of this device and all persons.

This equipment generates, uses, and can radiate radio frequency energy and, if not installed and used in accordance with the instructions, may cause harmful interference to radio communication. There is no guarantee that interference will not occur in a particular installation

This equipment has been tested and found to comply with the limits for a Class B digital device, pursuant to part 15 of the FCC Rules. These limits are designed to provide reasonable protection against harmful interference in a residential installation. This equipment generates, uses and can radiate radio frequency energy and, if not installed and used in accordance with the instructions, may cause harmful interference to radio communications. However, there is no guarantee that interference will not occur in a particular installation. If this equipment does cause harmful interference to radio or television reception, which can be determined by turning the equipment off and on, the user is encouraged to try to correct the interference by one or more of the following measures:

- Reorient or relocate the receiving antenna.
- Increase the separation between the equipment and receiver.
- Connect the equipment into an outlet on a circuit different from that to which the receiver is connected.
- Consult the dealer or an experienced radio/TV technician for help.

*Caution:* Any changes or modifications not expressly approved by Sprint could void the user's authority to use the equipment.